# RV320およびRV325 VPNルータでのAdvanced Secure Sockets Layer Virtual Private Network(SSL VPN)の設定

## 目的

セキュアソケットレイヤ(SSL)バーチャルプライベートネットワーク(SSL VPN)ではVPNを 設定できますが、クライアントのデバイスにVPNクライアントをインストールする必要はあ りません。高度なSSL VPNでは、SSL VPNサービスにアクセスできるIPアドレスの範囲を 設定できます。SSL VPNのポート番号と表示されるバナーを設定することもできます。

**注**:SSL VPNの詳細設定を設定するには、まずSSL VPNを有効にする必要があります。 SSL VPNを有効にする方法の詳細については、『<u>RV320およびRV325 VPNルータシリーズ</u> <u>の基本的なファイアウォール設定</u>』を参照してください。

このドキュメントの目的は、RV32x VPNルータシリーズで高度なSSL VPNを設定する方法 を説明することです。

## 該当するデバイス

- ・ RV320デュアルWAN VPNルータ
- ・ RV325ギガビットデュアルWAN VPNルータ

### [Software Version]

• v1.1.0.09

### 高度なSSL VPNの設定

ステップ1:Web構成ユーティリティにログインし、[SSL VPN] > [Advanced Settings]を選択 します。[詳細設定]ページが開きます。

| Advanced Setting                            |               |
|---------------------------------------------|---------------|
| Assign IP Range For Virtual Pa              | assage        |
| Client Address Range Starts:                | 192.168.4.200 |
| Client Address Range Ends:                  | 192.168.4.210 |
| Change SSL VPN Service Por<br>Service Port: | t<br>443 💌    |
| Banner                                      |               |
| Business Name:                              |               |
| Resource Name:                              |               |
| Save Cancel                                 |               |

ステップ2:[Client Address Range Starts]フィールドに、SSL VPNにアクセスできるクライ アントの範囲の開始IPア*ドレスを入力*します。

ステップ3:[Client Address Range Ends]フィールドに、SSL VPNにアクセスできるクライア ントの範囲の終了IPア*ドレスを入力*します。

注:この範囲は、デバイスと同じサブネット上にある必要があります。

| Client Address Range Starts:              | 192.168.4.201 |
|-------------------------------------------|---------------|
| Client Address Range Ends:                | 192.168.4.219 |
| Service Port:                             | 443 🗸         |
| Service Port:                             | 443 🗸         |
| Service Port:<br>Banner                   | 443 🗸         |
| Service Port:<br>Banner<br>Business Name: | 443 🗸         |

. . . .

ステップ4:SSL VPNが動作する[*Service Port*]ドロップダウンリストから適切なポート番号を 選択します。

| Advanced Setting                            |                   |  |
|---------------------------------------------|-------------------|--|
| Assign IP Range For Virtual Pa              | assage            |  |
| Client Address Range Starts:                | 192.168.4.201     |  |
| Client Address Range Ends:                  | 192.168.4.219     |  |
| Change SSL VPN Service Por<br>Service Port: | t<br>443 V<br>443 |  |
| Banner                                      | 20443             |  |
| Business Name:                              |                   |  |
| Resource Name:                              |                   |  |
| Save Cancel                                 |                   |  |

ステップ5:バナーとして表示するビジネス名フィールドにビジネス名を入力します。

ステップ6:[Resource Name]フィールドに、リソースのバナーとして表示する名前を*入力し* ます。リソースは、Word、Excel、PowerPoint、Access、Outlook、Explorer、FrontPage、 またはERPなどの標準のMicrosoftターミナルサービスであり、クライアントデバイスに接 続されていなくてもクライアントが使用できます。

**注**:リソースの設定方法の詳細については、『<u>*RV320およびRV325 VPNルータシリーズの*</u> <u>リソース管理</u>』を参照してください*。* 

| Advanced Setting                                     |               |  |
|------------------------------------------------------|---------------|--|
| Assign IP Range For Virtual Passage                  |               |  |
| Client Address Range Starts:                         | 192.168.4.201 |  |
| Client Address Range Ends:                           | 192.168.4.219 |  |
| Change SSL VPN Service Port Service Port: 443 Banner |               |  |
| Business Name:                                       | BUSINESS_1    |  |
| Resource Name:                                       | RESOURCE_1    |  |
|                                                      |               |  |
| Save Cancel                                          |               |  |